# Instruction on how to submit a paper in Organic eprints for the 18<sup>th</sup> IFOAM Organic World Congress

You'll find Organic eprints here: http://www.orgprints.org/.

|                    | Page |
|--------------------|------|
| Table of contents  | 1    |
| Important dates    | 1    |
| Important websites | 1    |
| Introduction       | 2    |
| Help               | 2    |
| Register as a user | 3    |
| Deposit your paper | 6    |
| Eprint type        | 6    |
| Details            | 7    |
| Subjects           | 9    |
| Affiliation        | 10   |
| Upload             | 11   |
| FP7-projects       | 12   |
| Deposit            | 13   |
| Save for later     | 15   |
|                    |      |

#### **Important Dates for Abstract Submission**

- Opening call: 1 January 2013
- Deadline for submission: 30 June 2013
- Evaluation result to authors/Notification of acceptance: 30 October 2013
- Final paper submission: 31 January 2014
- Final decision of the committee and information about forseen session, if oral or poster: 31 March 2014

#### Important websites:

| Organic eprints | www.orgprints.org |
|-----------------|-------------------|
| IFOAM           | www.ifoam.org     |
| ISOFAR          | www.isofar.org    |
| OWC 2014        | www.owc2014.org   |

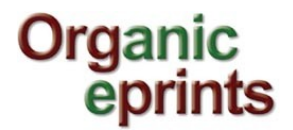

## Introduction

For submitting papers to the 18<sup>th</sup> IFOAM OWC and 4th ISOFAR Scientific conference 'Building Organic Bridges', to be held 13-15 October 2014 in Istanbul, Turkey, the Organic Eprints Archive will be used (**www.orgprints.org**). Accepted papers will be made available at the Archive as open and searchable online proceedings after they are accepted.

These guidelines explain the most important steps that need to be taken for submitting a paper to Organic Eprints, including screenshots with explanations.

## Help

Should you have problems submitting your contribution or questions related to Organic Eprints, please contact

- Duygu Kayadelen, Bugday Association for Supporting Ecological Living: duyguk@bugday.org
- Ilse A. Rasmussen, ICROFS, IlseA.Rasmussen@icrofs.org.

## 。 Register as user

If you're not already a registered user, please register by creating an account, otherwise login.

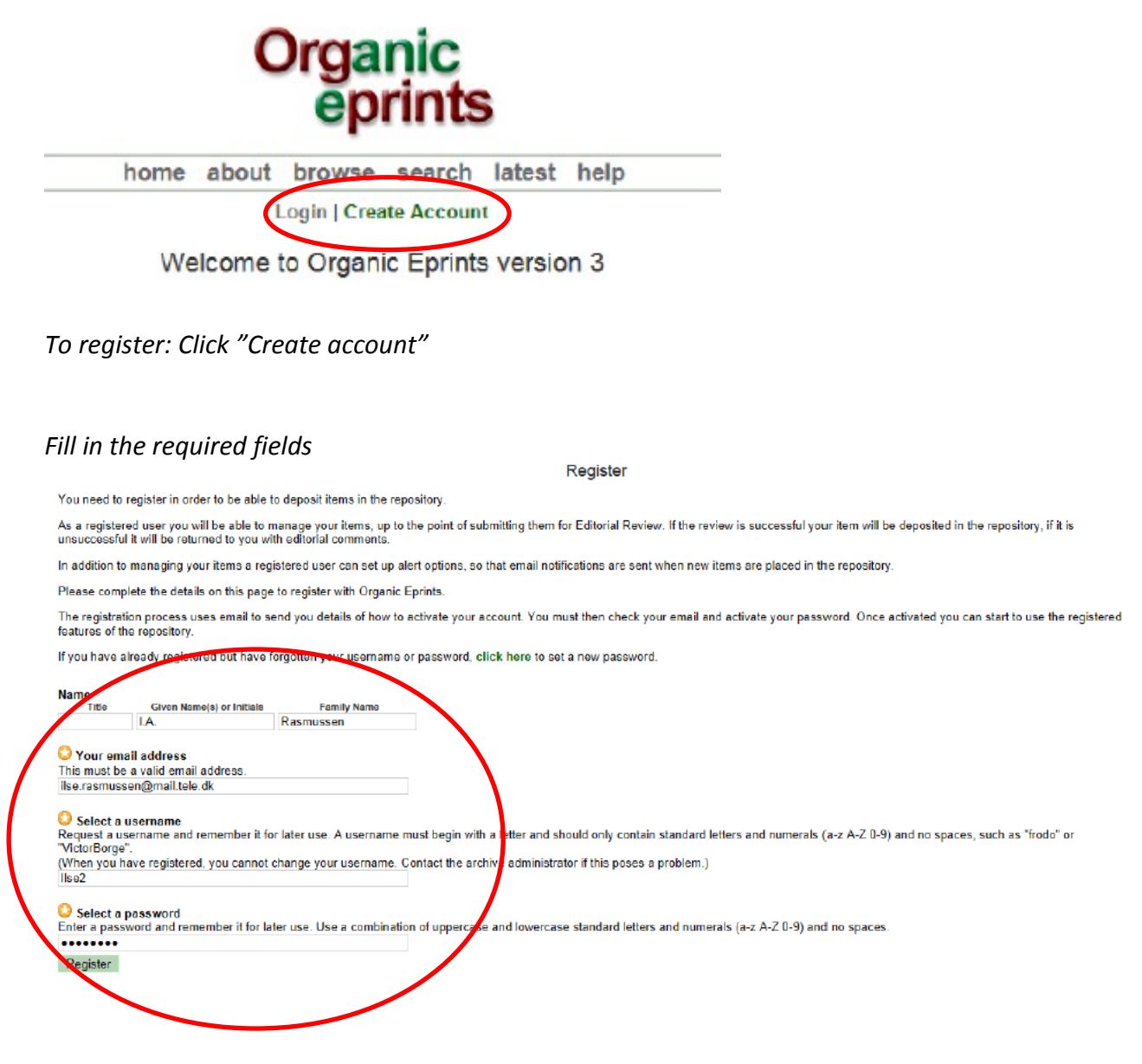

Click "Register" and the screen will look like this:

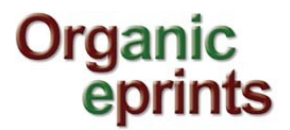

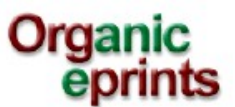

home about browse search latest help

Login | Create Account

Register

You have registered with username Ilse2.

This registration will not be activated until you visit the confirmation URL which has been emailed to iter.resuscenterationele.dk

*Click "Activate your password" in the email you receive:* 

Password Activation

Dear User,

Thank you for your interest in Organic Eprints.

You now need to activate your password. The will expire in 1 week.

Your username is: Ilse2.

After you have successfully confirmed your password, you can deposit items here.

Once you have confirmed your identity you may also subscribe to the email alerts service, to be automatically informed of new deposits in the repository in your chosen subject areas in a daily, weekly or monthly digest.

Have your username and password ready when visiting any of the above pages.

This message was generated automatically by software. If you have any questions, then please contact us.

eprints@orgprints.org

Organic Eprints http://orgprints.org/ eprints@orgprints.org

Once you are logged in to Organic Eprints, the top of the pages will look like this:

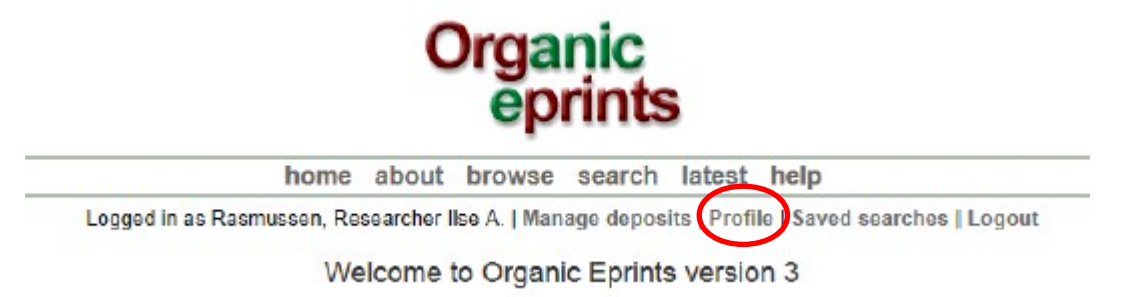

Click on 'Profile' to fill in more details.

#### Organic eprints

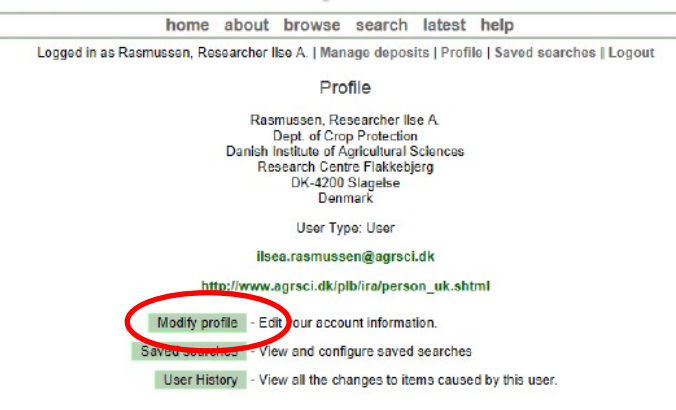

Click on 'Modify profile' to edit your account information. Please fill in at least your country.

Modify profile

|                  |                              | Cancel                       | Save                       |                                     |      |   |
|------------------|------------------------------|------------------------------|----------------------------|-------------------------------------|------|---|
| Account Details  |                              |                              |                            |                                     |      |   |
| 😳 Email addre    | ss: Isea.rasmu               | ussen@agrsci.dk              |                            |                                     |      |   |
| Hide Em          | ail: 🔳                       | [                            | Leaving this bl            | ank will not affect                 | vour | 2 |
| Passwo           | rd:                          |                              | password. To a new one and | change password,<br>I click 'Save'. | type | 2 |
| Personal Details | i                            | _                            |                            |                                     |      |   |
| 🖸 Name:          | Title<br>Researcher II       | Given Name(s) or I<br>Ise A. | Initials I<br>Rasmus       | Family Name<br>ssen                 |      |   |
| Department:      | Dept. of Crop P              | rotection                    |                            |                                     |      |   |
| Organisation:    | Danish Institute             | of Agricultural So           | ciences                    |                                     |      |   |
| Address:         | Research Cer<br>DK-4200 Slag | ntre Flakkebj<br>gelse       | erg                        |                                     |      | ^ |
|                  |                              |                              |                            |                                     |      | Ŧ |
| Country:         | Denmark                      |                              |                            |                                     |      |   |
| Homepage URL:    | http://www.agrs              | ci.dk/plb/ira/perso          | on_uk.shtml                |                                     |      |   |
|                  |                              | Cancel                       | Save                       |                                     |      |   |

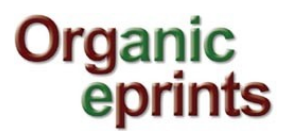

## Deposit your paper

On the "Manage deposits" page, click "New item"

| Organi<br>eprir                                                                                                    | c<br>nts                           |                  |   |
|----------------------------------------------------------------------------------------------------|------------------------------------|------------------|---|
| home about browse sea                                                                                              | arch latest help                   |                  | _ |
| Logged in as Rasmussen, Researcher lise Manage of                                                                  | deposits (Profile   Saved sea      | rches   Logout   |   |
| Manage deposits                                                                                                    |                                    |                  |   |
| Import from BibTeX                                                                                                 | Import<br>88.                      |                  |   |
| User Workarea. Under Review.                                                                                       | 9   Next<br>ve Archive. 🗌 Retired. |                  |   |
| Title                                                                                                    | EPrint Type                        | Item Status      |   |
| ect of Elymus repens on yield of winter wheat, spring barley and faba<br>an in an organic crop rotation experiment | Conference paper, poster, etc.     | User<br>Workarea | 5 |

### **Eprint type**

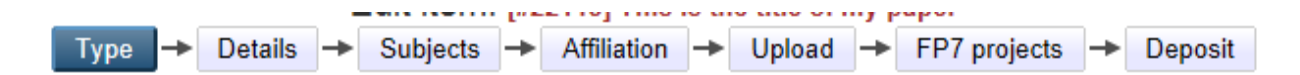

Choose "Submit a paper or poster to a conference", then click "Next".

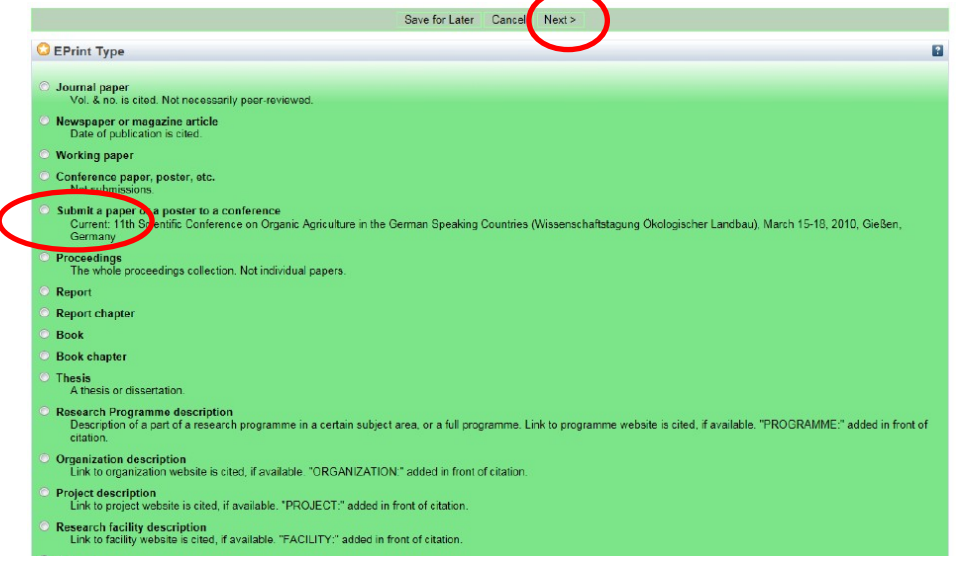

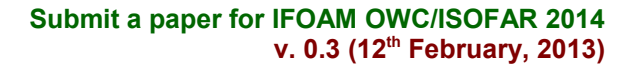

### **Details**

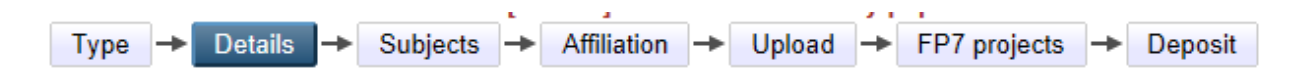

#### Enter the title of your paper

| Type → Deta                                                                       | Edit item: [#221<br>ils -> Subjects -> A    | 13] This is the title of my | paper<br>► FP7 projects | Deposit |   |
|-----------------------------------------------------------------------------------|---------------------------------------------|-----------------------------|-------------------------|---------|---|
|                                                                                   | < Previous Save a                           | nd Return Cancel            | Next >                  |         |   |
| C Title                                                                           | 3 the title of my pa                        | per                         |                         | *       | ? |
| Title translation                                                                 |                                             |                             |                         | T       |   |
| Concernent Language                                                               |                                             |                             |                         |         | 2 |
| Type of pesentation                                                               |                                             |                             |                         |         | E |
| Other Type                                                                        |                                             |                             |                         |         |   |
| <ul> <li>Publication Details</li> <li>Authors:</li> <li>3.</li> <li>4.</li> </ul> | Family Name<br>Rasmussen<br>More input rows | Given Name(s) or I          | nitials                 | Email   | ? |
| Contact Email Address:                                                            | sea.rasmussen@agrsci.dk                     | $ \rightarrow $             |                         |         | ? |

#### Enter additional information

- Languauge (English)
- Type of presentation
- Enter names and emails of authors
- Enter contact email of corresponding author

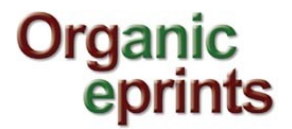

Enter abstract/summary (you can copy and paste from your paper)

- Choose relevant keywords – once you start on a word, relevant words will automatically be suggested.

| O Summary           |                                                                               |                 |               |   | ? |
|---------------------|-------------------------------------------------------------------------------|-----------------|---------------|---|---|
|                     |                                                                               |                 |               |   |   |
|                     |                                                                               |                 |               | - |   |
| Summary translation |                                                                               |                 |               |   |   |
| Agrovoc keywords    |                                                                               |                 |               |   | ? |
|                     | Language       1. English ●       2       3 ●       4 ●       More input rows | Value           | URI           |   |   |
| H Keywords          |                                                                               |                 |               |   |   |
| Related Links       |                                                                               |                 |               |   |   |
| Comments and Sugges | tions                                                                         |                 |               |   |   |
|                     | < Previous                                                                    | Save and Return | Cancel Next > | > |   |

Click "Next".

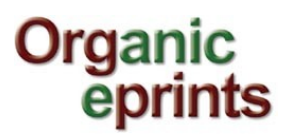

### <u>Subjects</u>

|      |   |         |    |          |           | 4           |   |        | 1.1 |              |   |         |
|------|---|---------|----|----------|-----------|-------------|---|--------|-----|--------------|---|---------|
| Туре | ≁ | Details | -> | Subjects | <b> →</b> | Affiliation | + | Upload | +   | FP7 projects | → | Deposit |

Add relevant subjects by expanding the trees (click the '+') and clicking "Add". Do not add more than 3-4 subjects.

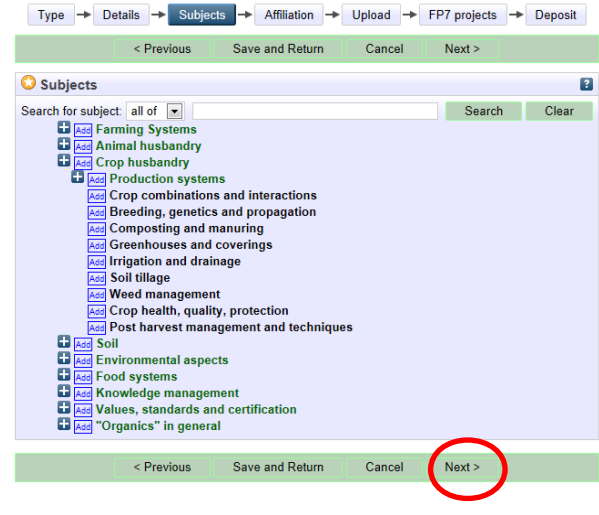

Click "Next"

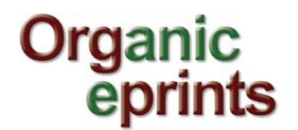

### **Affiliation**

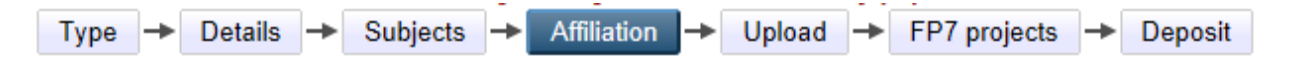

Add the relevant track for the OWC

Search project or organization

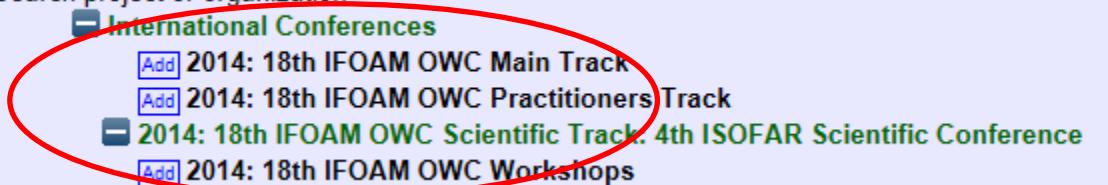

Find and add your own affiliations, e.g. project, organization etc.

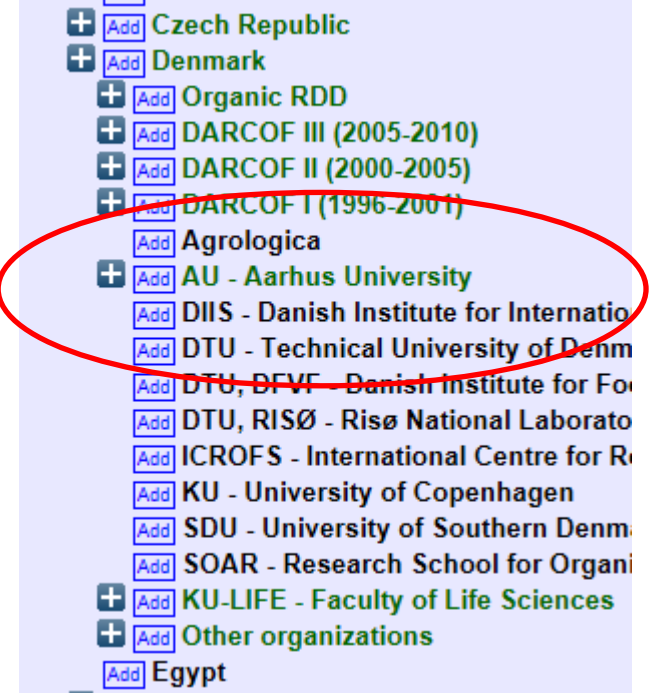

Click "Next"

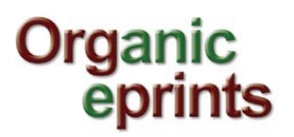

### <u>Upload</u>

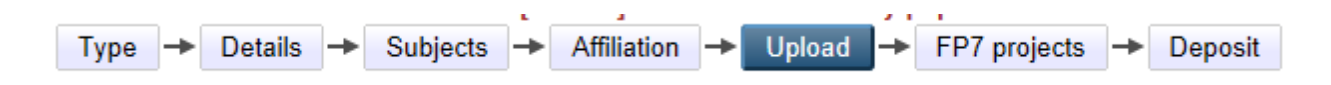

#### Give your paper file a relevant name..

Important. File names should follow some rules. This includes:

- Do not use special characters in the file name (e.g. blanks, accents, ü, ø etc.)
- Choose a clear name for your file, preferably following the format "authorname year keyword.doc"

*Click "Browse" to find your file, then click "Open" to upload* 

| < Prev                        | ious Save   | and Return     | Cancel       | Next >         |              |     |
|-------------------------------|-------------|----------------|--------------|----------------|--------------|-----|
| Add a new document            |             |                |              |                |              | ?   |
| File                          |             |                |              | From URL       |              |     |
|                               | C:\Users\IF | RA\Documents   | Browse       | )              |              |     |
| PDF<br>PDF 1729Kb             |             |                |              | \$ <b>\$</b> : |              | Ì   |
|                               |             |                |              |                | Hide option: | s 🗖 |
| Content type:                 | UNSPECIFIED | )              |              |                |              | ?   |
| 🗘 Language:                   | English     |                |              |                |              | ?   |
| 😋 Туре:                       | PDF         | •              |              |                |              | ?   |
| Other content or format type: |             |                |              |                |              | ?   |
| O Visible to:                 | Anyone      |                |              |                |              | ?   |
| License:                      | UNSPECIFIED | )              |              |                | •            | ?   |
| Embargo expiry date:          | Year:       | Month: Unsp    | ecified 💌 Da | ay: ? 💌        |              | ?   |
|                               |             | Update Metadat | ta           |                |              |     |
|                               |             | 10.1           | 0            | N              |              |     |
| < Prev                        | ious Save   | e and Return   | Cancel       | Next >         |              |     |

Click the "+" next to "Show options"

- For "Content type", choose "Submitted version"
- For "Language", choose "English"
- For "Type", choose "Microsoft Word"
- For "Visible to", choose "Anyone" (it will not be visible to others until it has been accepted)
- If you want, you can choose a Creative commons license
- Do not choose an embargo expiry date

#### Important: Click "Update Metadata"

Click "Next"

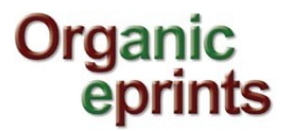

### **FP7-projects**

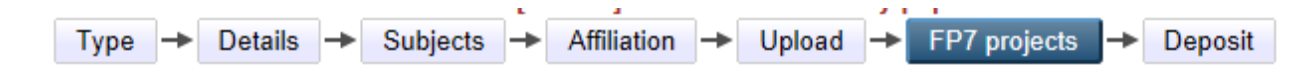

*If your paper is an output from an FP7-project (EU), click yes and enter the agreement number, otherwise just click "Next".* 

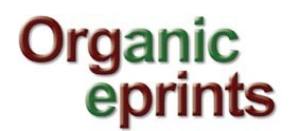

### **Deposit**

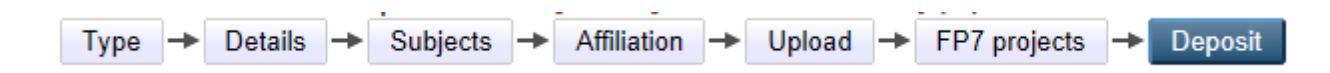

Read the Deposit Agreement, and deposit your paper

| home       about       browse       search       latest       help         Logged in as Rasmussen, Researcher IIse A   Manage deposits   Profile   Saved searches   Logout         Deposit item:       [#18852] Write the title of your presentation as it appears in the Book of Abstracts         Type → Details → Subjects → Affiliation → Upload → Deposit         Deposit Agreement         In depositing this expirit (a collection of files and associated bibliographic metadata). I grant Organic Eprints the right to make it permanently available on-line, with open access to all or in accordance with any access restrictions that I have specified. (Removal of eprints from the public archive is strongly discouraged, but will be granted upon request.) I understand that Organic Eprints does not assume any responsibility if there is any breach of copyright in distributing these files or metadata.         For work being deposited by its own first author: I declare that this eprint is my own intellectual property and that I have the right to make it available in Organic Eprints in the manner chosen.         For work being deposited by someone other than its first author: I declare that I have gained the proper permissions from someone with the right to make this eprint available in Organic Eprints in the manner chosen - or that the material is in the public domain.         Clicking on the deposit button indicates your agreement to these terms. If you do not wish to deposit the eprint right now you can return to your user area, where you will find this eprint in your busice. You can then later edit, clone and deposit it.         Deposit Item Now       Save for Later | Organic<br>eprints                                                                                                    |           |
|----------------------------------------------------------------------------------------------------|----------------------------------------------------------------------------------------------------|-----------|
| Logged in as Rasmussen, Researcher Ilse A.   Manage deposits   Profile   Saved searches   Logout.<br>Deposit item: [#18852] Write the title of your presentation as it appears in the Book of Abstracts<br>Type Details Subjects Affiliation Upload Deposit<br>Deposit Agreement<br>In depositing this eprint (a collection of files and associated bibliographic metadata). I grant Organic Eprints the right to make it permanently available on-line, with open access to all or in<br>accordance with any access restrictions that I have specified. (Removal of eprints from the public archive is strongly discouraged, but will be granted upon request.)<br>Understand that Organic Eprints does not assume any responsibility if there is any breach of copyright in distributing these files or metadata.<br>For work being deposited by its own first author: I declare that this eprint is my own intellectual property and that I have the right to make it available in Organic Eprints in the manner<br>chosen.<br>For work being deposited by someone other than its first author: I declare that I have gained the proper permissions from someone with the right to make this eprint available in Organic<br>Eprints in the manner chosen - or that the material is in the public domain.<br>Glicking on the deposit button indicates your agreement to these terms. If you do not wish to deposit the eprint right now you can return to your user area, where you will find this eprint is<br>prover you can then later edd, clone and deposit t.<br>Deposit Item Now Save for Later                                                                                                    | home about browse search latest help                                                                                                    |           |
| Deposit item: [#18852] Write the title of your presentation as it appears in the Book of Abstracts           Type         Details         Subjects         Affiliation         Upload         Deposit           Deposit Agreement         In depositing this eprint (a collection of files and associated bibliographic metadata). I grant Organic Eprints the right to make it permanently available on-line, with open access to all or in accordance with any access restrictions that I have specified. (Removal of eprints from the public archive is strongly discouraged, but will be granted upon request.)           For work being deposited by its own first author: I declare that this eprint is my own intellectual property and that I have the right to make it available in Organic Eprints in the manner chosen - or that the material is in the public domain.           For work being deposited by someone other than its first author: I declare that I have gained the proper permissions from someone with the right to make this eprint available in Organic Eprints in the manner chosen - or that the material is in the public domain.           Clicking on the deposit button indicates your agreement to these terms. If you do not wish to deposit the eprint right now you can return to your user area, where you will find this eprint in governative available in Now Save for Later                                                                                                    | Logged in as Rasmussen, Researcher IIse A.   Manage deposits   Profile   Saved searches   Logout                                                                                                    |           |
| Type + Details + Subjects + Affiliation + Upload + Deposit         Deposit Agreement         In depositing this eprint (a collection of files and associated bibliographic metadata). I grant Organic Eprints the right to make it permanently available on-line, with open access to all or in accordance with any access restrictions that I have specified. (Removal of eprints from the public archive is strongly discouraged, but will be granted upon request.)         For work being deposited by its own first author. I declare that this eprint is my own intellectual property and that I have the right to make it available in Organic Eprints in the manner chosen.         For work being deposited by someone other than its first author: I declare that I have gained the proper permissions from someone with the right to make this eprint available in Organic Eprints in the manner chosen.         Clicking on the deposit button indicates your agreement to these terms. If you do not wish to deposit the eprint right now you can return to your user area, where you will find this eprint in the public domain.         Deposit trem Now       Save for Later                                                                                                    | Deposit item: [#18852] Write the title of your presentation as it appears in the Book of Abstracts                                                                                                    |           |
| Deposit Agreement In depositing this eprint (a collection of files and associated bibliographic metadata). I grant Organic Eprints the right to make it permanently available on-line, with open access to all or in accordance with any access restrictions that I have specified. (Removal of aprints from the public archive is strongly discouraged, but will be granted upon request.) I understand that Organic Eprints does not assume any responsibility if there is any breach of copyright in distributing these files or metadata. For work being deposited by its own first author. I declare that this eprint is my own intellectual property and that I have the right to make it available in Organic Eprints in the manner chosen. For work being deposited by someone other than its first author: I declare that I have gained the proper permissions from someone with the right to make this eprint available in Organic Eprints available in Organic Eprints in the material is in the public domain. Clicking on the deposit button indicates your agreement to these terms. If you do not wish to deposit the eprint right now you can return to your user area, where you will find this eprint in your user area, where you will find this eprint is the move you can then later edit, clone and deposit it. Deposit Item Now                                                                                                    | Type → Details → Subjects → Affiliation → Upload → Deposit                                                                                                    |           |
| In depositing this eprint (a collection of files and associated bibliographic metadata). I grant Organic Eprints the right to make it permanently available on-line, with open access to all or in accordance with any access restrictions that I have specified. (Removal of eprints from the public archive is strongly discouraged, but will be granted upon request.) I understand that Organic Eprints does not assume any responsibility if there is any breach of copyright in distributing these files or metadata.<br>For work being deposited by its own first author: I declare that this eprint is my own intellectual property and that I have the right to make it available in Organic Eprints in the manner chosen.<br>For work being deposited by someone other than its first author: I declare that I have gained the proper permissions from someone with the right to make this eprint available in Organic Eprints in the manner chosen - or that the material is in the public domain.<br>Clicking on the deposit button indicates your agreement to these terms. If you do not wish to deposit the eprint right now you can return to your user area, where you will find this eprint in your user area, where you will find this eprint in your user area, where you will find this eprint in your user area, where you will find this eprint in the moner of the material is in the public domain.                                                                                                    | Deposit Agreement                                                                                                    |           |
| For work being deposited by its own first author. I declare that this eprint is my own intellectual property and that I have the right to make it available in Organic Eprints in the manner chosen.<br>For work being deposited by someone other than its first author: I declare that I have gained the proper permissions from someone with the right to make this eprint available in Organic Eprints in the manner chosen - or that the material is in the public domain.<br>Clicking on the deposit button indicates your agreement to these terms. If you do not wish to deposit the eprint right now you can return to your user area, where you will find this eprint in your more your and then later edit. Close and deposit it.                                                                                                    | In depositing this eprint (a collection of files and associated bibliographic metadata). I grant Organic Eprints the right to make it permanently available on-line, with open access to a<br>accordance with any access restrictions that I have specified. (Removal of eprints from the public archive is strongly discouraged, but will be granted upon request.)<br>I understand that Organic Eprints does not assume any responsibility if there is any breach of copyright in distributing these files or metadata. | all or in |
| For work being deposited by someone other than its first author: I declare that I have gained the proper permissions from someone with the right to make this eprint available in Organic<br>Eprints in the manner chosen - or that the material is in the public domain.<br>Clicking on the deposit button indicates your agreement to these terms. If you do not wish to deposit the eprint right now you can return to your user area, where you will find this eprint in<br>your user green you can then later edit, clone and deposit it.<br>Deposit Item Now Save for Later                                                                                                    | For work being deposited by its own first author: I declare that this eprint is my own intellectual property and that I have the right to make it available in Organic Eprints in the manne chosen.                                                                                                    | er        |
| Clicking on the deposit button indicates your agreement to these terms. If you do not wish to deposit the eprint right now you can return to your user area, where you will find this eprint in your user area, there exit, clone and deposit it. Deposit Item Now Save for Later                                                                                                    | For work being deposited by someone other than its first author: I declare that I have gained the proper permissions from someone with the right to make this eprint available in Ore<br>Eprints in the manner chosen - or that the material is in the public domain.                                                                                                    | ganic     |
| Deposit Item Now Save for Later                                                                                                    | Clicking on the deposit button indicates your agreement to these terms. If you do not wish to deposit the eprint right now you can return to your user area, where you will find this your user area in the deposit it.                                                                                                    | eprint in |
|                                                                                                    | Deposit Item Now Save for Later                                                                                                    |           |

After submission you will see these messages:

| Item has been deposited.                                                                |
|-----------------------------------------------------------------------------------------|
| Your item will not appear on the public website until it has been checked by an editor. |

Your contribution will not be uploaded into the main archive and thus appear on the public website until shortly before the congress.

To check whether your contribution has been deposited properly, go to "Manage deposits". Your contribution should be listed as this:

| Last<br>Modified     | Title                         | EPrint Type                                | Item Status     |  |
|----------------------|-------------------------------|--------------------------------------------|-----------------|--|
| 11 Feb 2013<br>15:07 | This is the title of my paper | Submit a paper or a poster to a conference | Under<br>Review |  |

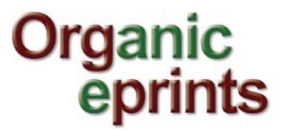

After you have deposited your paper,

- You will receive an email receipt from the congress organisers within 7 days, confirming that your paper has been submitted
  - If you do not receive a receipt, please check to make sure that you finished depositing your paper by clicking the "Deposit item now" button.
  - If you still do not receive a receipt, contact Duygu Kayadelen: duyguk@bugday.org
- The paper will go through a review process, and you will be notified of the outcome by 3<sup>0th</sup> October 2013.

## "Save for later"

Organic eprints

If you choose "Save for later", you can see a preview and edit if needed (Details tab)

|                                                                                              |                                                                                       | Deposit                                                                                                    | item                                                            |                                                                 |                                      |
|----------------------------------------------------------------------------------------------|---------------------------------------------------------------------------------------|----------------------------------------------------------------------------------------------------|-----------------------------------------------------------------|-----------------------------------------------------------------|--------------------------------------|
| Details                                                                                      | Preview                                                                               | Actions                                                                                                    | Export                                                          | History                                                         | Issues                               |
| ame, First Name (201<br>(Eds.) <i>Book o</i><br>Microsoft Word -<br>9Kb<br>PDF - Presentatio | 1) Write the title of your pre<br>of Abstracts. First Internation<br>Accepted Version | sentation as it appears in the Book of .<br>ral Conference on Organic Food Quali                           | Abstracts. In: Pulkrabová, Jan<br>ly and Health Research, ICT F | a; Tomaniová, Monika; Kahl, Jo<br>Prague Press, Prague, Czech R | hannes and Hajšlov<br>epublic, 0-00. |
| short summary or co                                                                          | py your abstract here                                                                 | Summ                                                                                                    | ary                                                             |                                                                 |                                      |
|                                                                                              | EPrint Type:                                                                          | Conference paper, poster, etc. (Paper                                                                      | )                                                               |                                                                 |                                      |
|                                                                                              | Keywords:                                                                             | Add keywords here                                                                                          |                                                                 |                                                                 |                                      |
|                                                                                              | Subjects:                                                                             | Food systems > Food security, foo<br>Animal husbandry > Health and we<br>Crop husbandry > Crop health, qua | d quality and human health<br>Ifare<br>Ility, protection        |                                                                 |                                      |
|                                                                                              | Research affiliation:                                                                 | Denmark > ICROFS (formerly DAR)<br>International Conferences > 2011; 0                                     | COF)<br>Organic Food Quality and He                             | ealth Research                                                  |                                      |
|                                                                                              | Related Links:                                                                        | http://www.fqh2011.org/book-abstr                                                                          | acts.html                                                       |                                                                 |                                      |
|                                                                                              | Deposited By:                                                                         | Rasmussen, Researcher lise A.                                                                              |                                                                 |                                                                 |                                      |
|                                                                                              | ID Code:                                                                              | 18852                                                                                                    |                                                                 |                                                                 |                                      |
|                                                                                              | Last Modified:                                                                        | 31 May 2011 16:26                                                                                          |                                                                 |                                                                 |                                      |
|                                                                                              | Document Language:                                                                    | English                                                                                                    |                                                                 |                                                                 |                                      |
|                                                                                              | Status:                                                                               | Published                                                                                                  |                                                                 |                                                                 |                                      |
|                                                                                              | Junio                                                                                 |                                                                                                    |                                                                 |                                                                 |                                      |

*If you log out of Organic eprints without depositing your paper, you'll find it under "Manage deposits" later* 

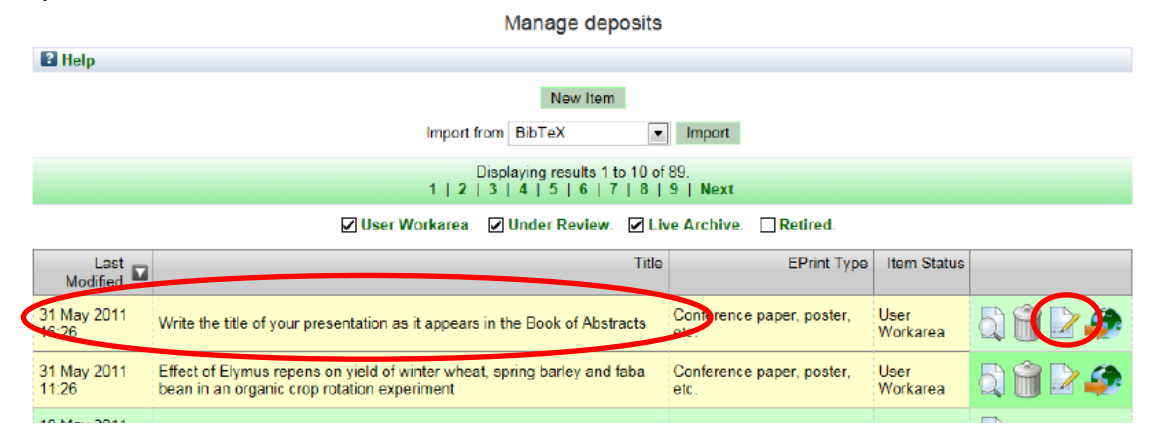

You can then edit it by clicking the "Edit" symbol (Pencil and paper) and deposit it.